To submit your article to the *Deltion* of the Christian Archaeological Society, you must first register with the journal as an Author.

If you have already registered as Readers, upgrade your profile by choosing the option Author. To do this, follow these steps: click on the field Login (<u>http://ejournals.epublishing.ekt.gr/in-</u> <u>dex.php/deltion/login</u>)> enter your Username and Password> Edit my Profile > click on the field Author (you may retain the field Reader as active)> complete the process by clicking on the field Save.

## **PLEASE NOTE:**

- The First and Last Name of an author are entered in only one language, as detailed above. The other details are provided in two languages. To do this, first fill in your information in the language in which the article is written and click Submit (right beside the field Form Language) to define the language. Then provide the information in a second language chosen from the dropdown list, click on the Submit field and fill in your information, except for the first and last name of the author, which remain as they are in the first-choice language. Please do not save in between the two languages. To complete this process, click on the field Save.
- One of the two languages you select **must** be English because this is required by the **Open Journal System (OJS)**. The above process for providing information in another language to the OJS also obtains for the submission of the metadata for articles (see detailed instructions below).